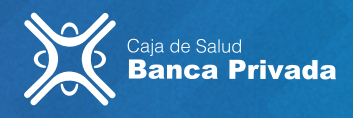

## **GUÍA RÁPIDA CSBP MÓVIL**

## Actualiza a la ultima versión de la CSBP MÓVIL

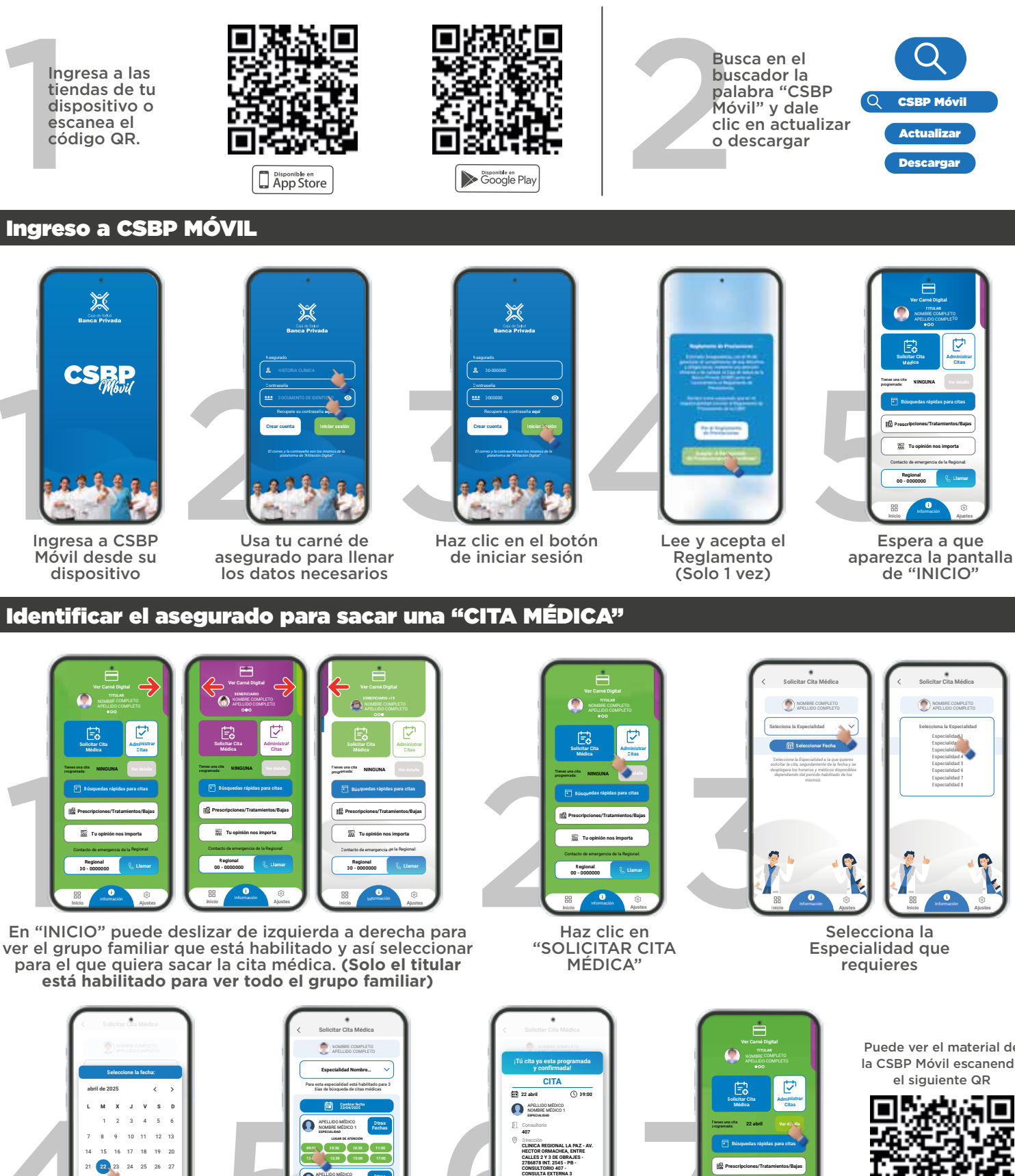

Selecciona la fecha que quiere asistir

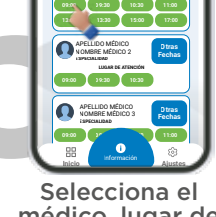

médico, lugar de atención y hora

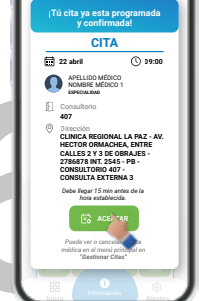

La cita ya esta programada y confirmada

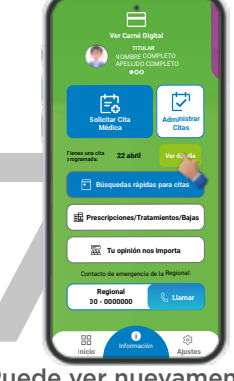

Puede ver nuevamente su cita programada en ver detalle

Puede ver el material de la CSBP Móvil escanendo

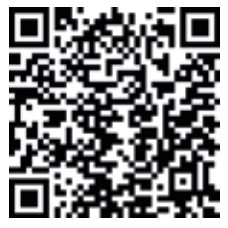

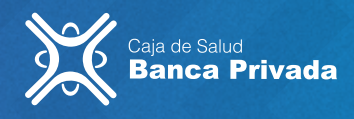

## guía rápida CSBP MÓVIL

## Ver el Carné digital de la CSBP

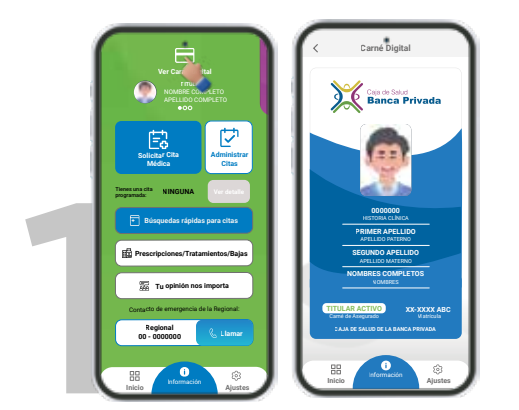

Haga clic en ver Carné Digital, si no tiene Carné Digital, puede sacarlo en: https://asegurados.csbp.com.bo

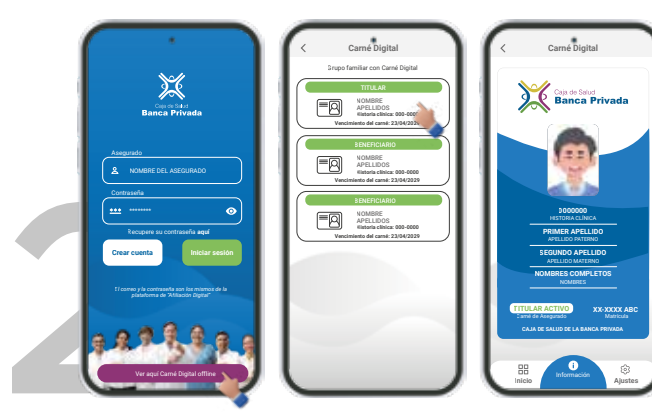

Si su dispositivo no tiene conexión a internet, la aplicación lo detectará automáticamente y se iniciará en la versión "OFFLINE".

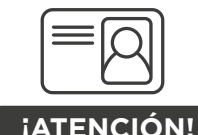

El carné de asegurado, en formato físico como digital, son plenamente válidos para acceder a los servicios de la CSBP. El mismo debe de estar vigente.

## **Administrar Citas Médicas**

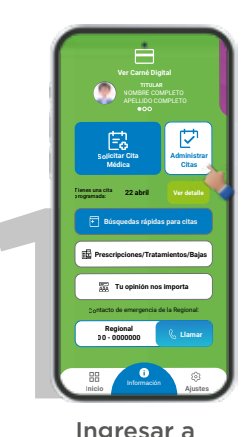

Administrar Citas

 ✓
 Anniesze Cze

 Bergeren Strategy
 Bergeren Strategy

 Ormanie Bergeren Strategy
 Ormanie Bergeren Strategy

 Ormanie Bergeren Strategy
 Ormanie Bergeren Strategy

 Der Strategy
 Ormanie Bergeren Strategy

 Der Strategy
 Ormanie Bergeren Strategy

 Der Strategy
 Ormanie Bergeren Strategy

 Der Strategy
 Ormanie Bergeren Strategy

 Der Strategy
 Ormanie Bergeren Strategy

 Der Strategy
 Ormanie Bergeren Strategy

 Der Strategy
 Ormanie Bergeren Strategy

 Der Strategy
 Ormanie Bergeren Strategy

 Der Strategy
 Ormanie Bergeren Strategy

 Der Strategy
 Ormanie Bergeren Strategy

 Der Strategy
 Ormanie Bergeren Strategy

 Der Strategy
 Ormanie Bergeren Strategy

 Der Strategy
 Ormanie Bergeren Strategy

 Der Strategy
 Ormanie Bergeren Strategy

 Der Strategy
 Ormanie Bergeren Strategy

 Der Strategy
 Ormanie Bergeren Strategy

 Der Strategy
 Ormanie Bergeren Strategy

 Der Strategy
 Ormanie Bergeren Strategy

 Der Strategy
 Ormanie Bergeren Strategy

12 12

20

Seleccionar la fecha Desde: / Hasta:

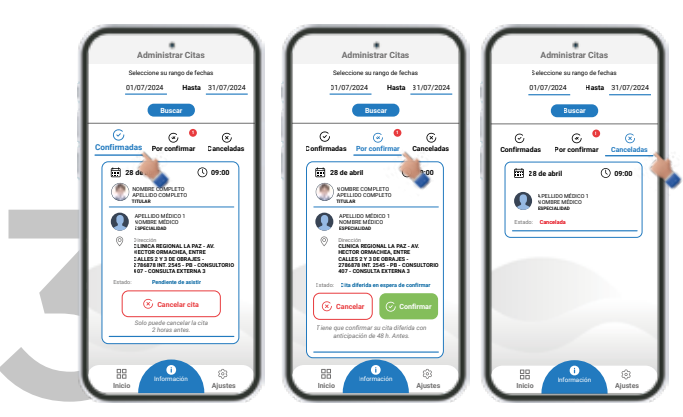

Puedes hacer clic en parte superior para ver: "Confirmadas", "Por confirmar" y "Canceladas"

## **Cancelar Citas Médicas**

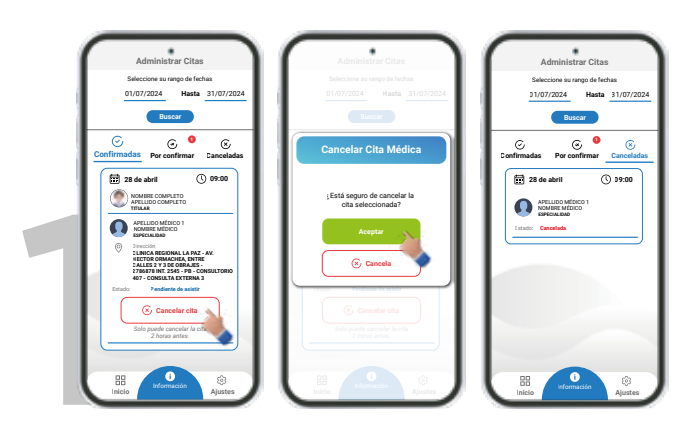

Haga clic en "Cancelar Cita" despues en "Aceptar". Confirme que su cita esta cancelada en la opción de "Canceladas"

## iATENCIÓN!

Solo podrá cancelar su cita según el horario establecido para la misma. Este horario varía según la regional, pero la información específica se detalla en la ficha de la cita solicitada.

#### **Confirmar Citas Diferidas**

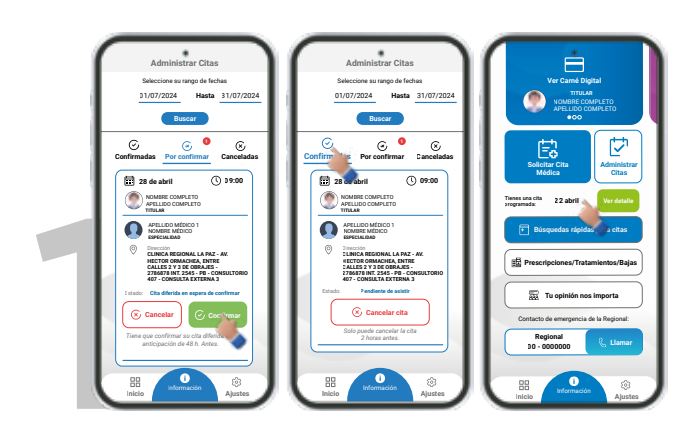

Entre en "Por confirmar" 48 horas antes de su cita médica (muy importante eso). Haga clic en "Confirmar" y verifique en "Confirmadas" o en "Inicio"

#### iATENCIÓN!

Las citas diferidas deben confirmarse con 48 horas de anticipación. Para recordarlo, active las notificaciones de la app o programe una alarma propia

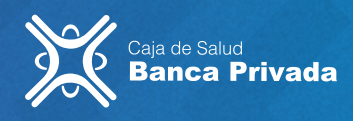

# guía rápida CSBP MÓVIL

#### Busqueda rápida para citas

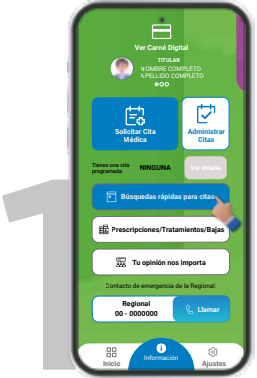

Haga clic en "Búsqueda rápida de citas"

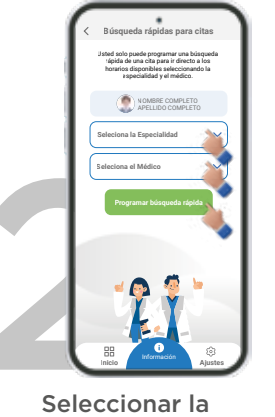

Seleccionar la especialidad y el médico de su preferencia y hacer clic en "Programar"

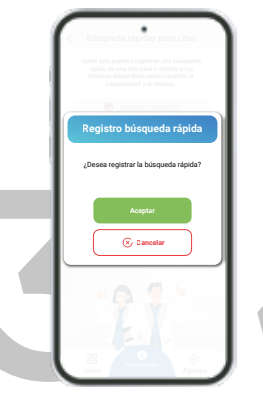

Presione "Aceptar" si esta seguro de los datos

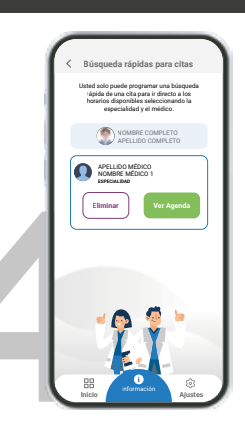

Ya tiene programado su búsqueda rápida. Ahora hacer clic "Ver Agenda"

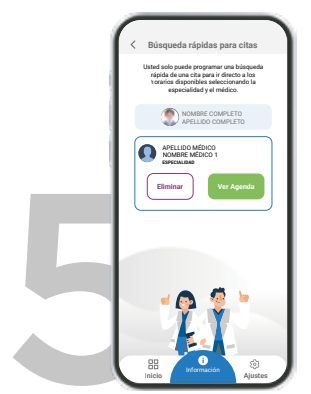

Hacer clic "Ver Agenda" y solo verá la agenda programada en su siguiente búsqueda

Se ha añadido esta función a la aplicación para que pueda programar una búsqueda de manera rápida y ver la disponibilidad de citas por especialidad y médico específico con solo unos clics

## Prescripciones/Tratamientos/Bajas

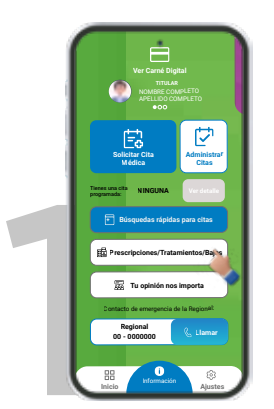

Haga clic en "Prescripciones / Tratamientos/ Bajas"

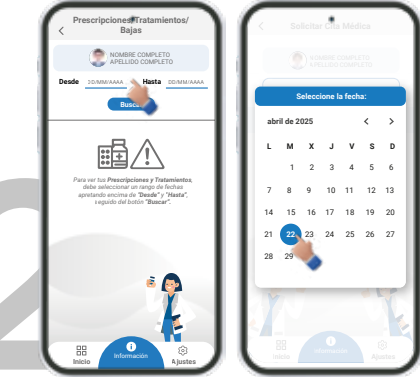

Seleccionar la fecha que requiera. y presione "Buscar"

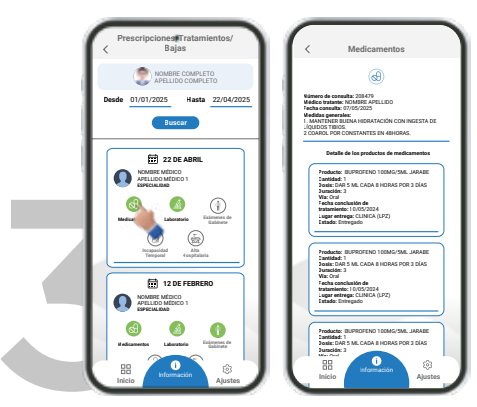

Seleccionar que desea ver para entrar a los detalles del mismo

## Activar huella o Face ID

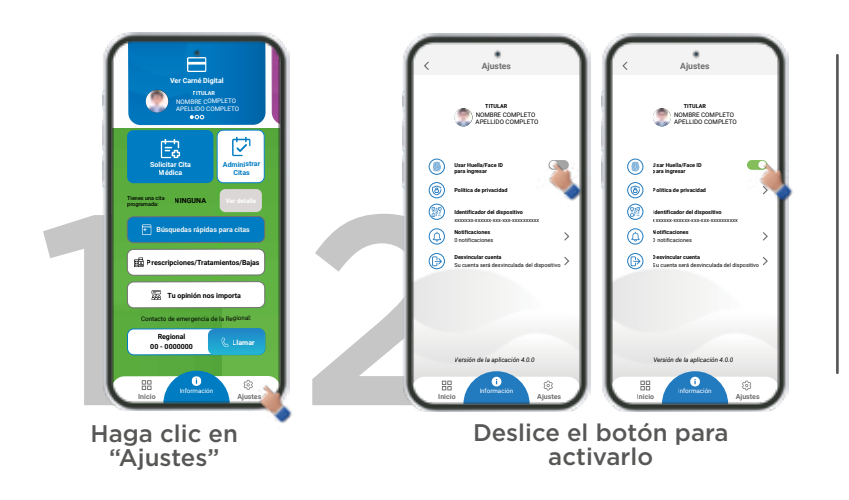

## Active sus notificaciones

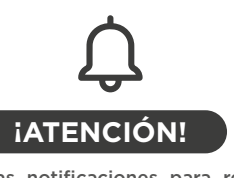

Active las notificaciones para recibir recordatorios de sus citas y evitar inasistencias. Al instalar o abrir la aplicación, acepte los permisos de notificación según las indicaciones de su dispositivo.

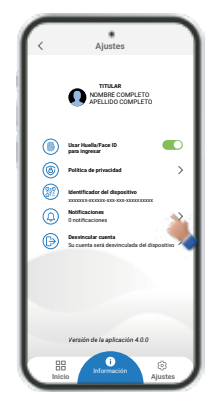

Puede volver a leer las notificaciones en este apartado

Cualquier duda o consulta puede ingresar al portal **www.csbp.com.bo** para ver más información sobre los servicios digitales.